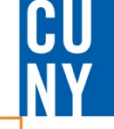

# ePermit: Students How to apply for an ePermit

**CUNYFITST** Fully Integrated Resources & Services Tool

••• Serving our Students, Faculty & Staff

## **ePermit Navigation**

#### <u>Navigation:</u> Self Service> Student Center> Other Academic> ePermit

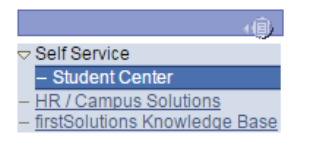

Student Name

Student ID

0 \*

Student Name's Student Center

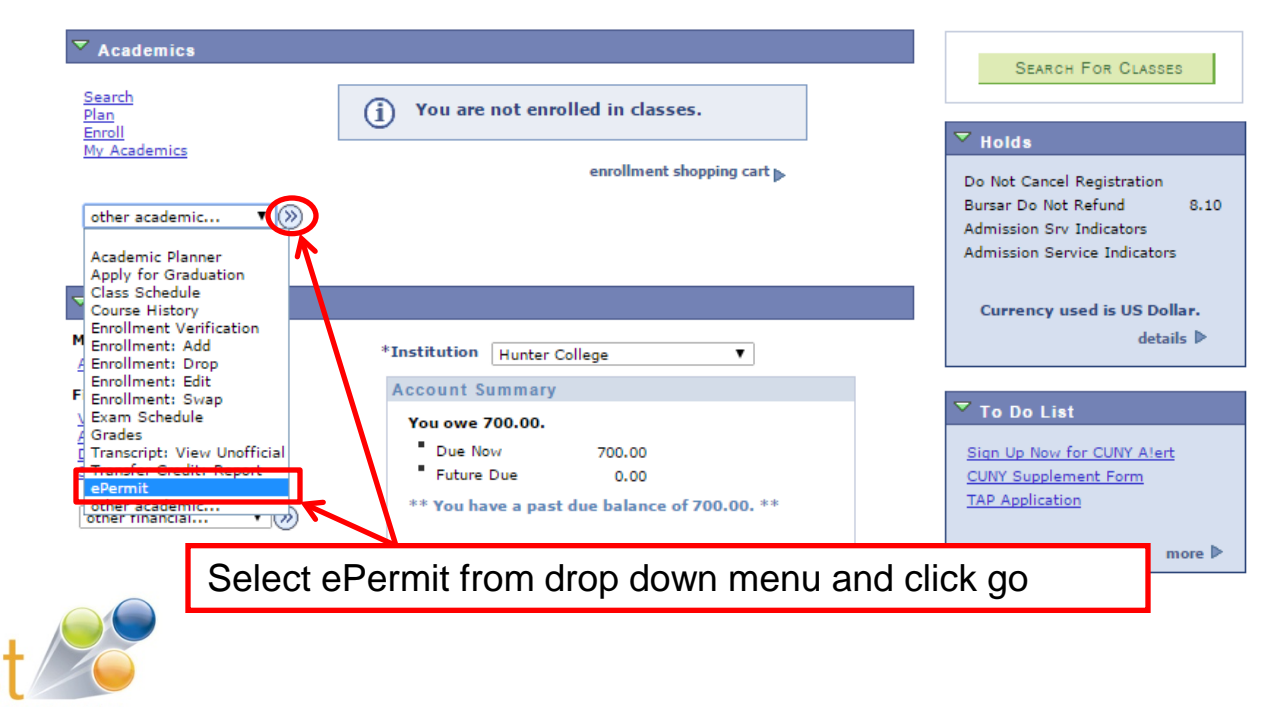

Fully Integrated Resources & Services Tool

## ePermit Request: Select Term

#### Select Term

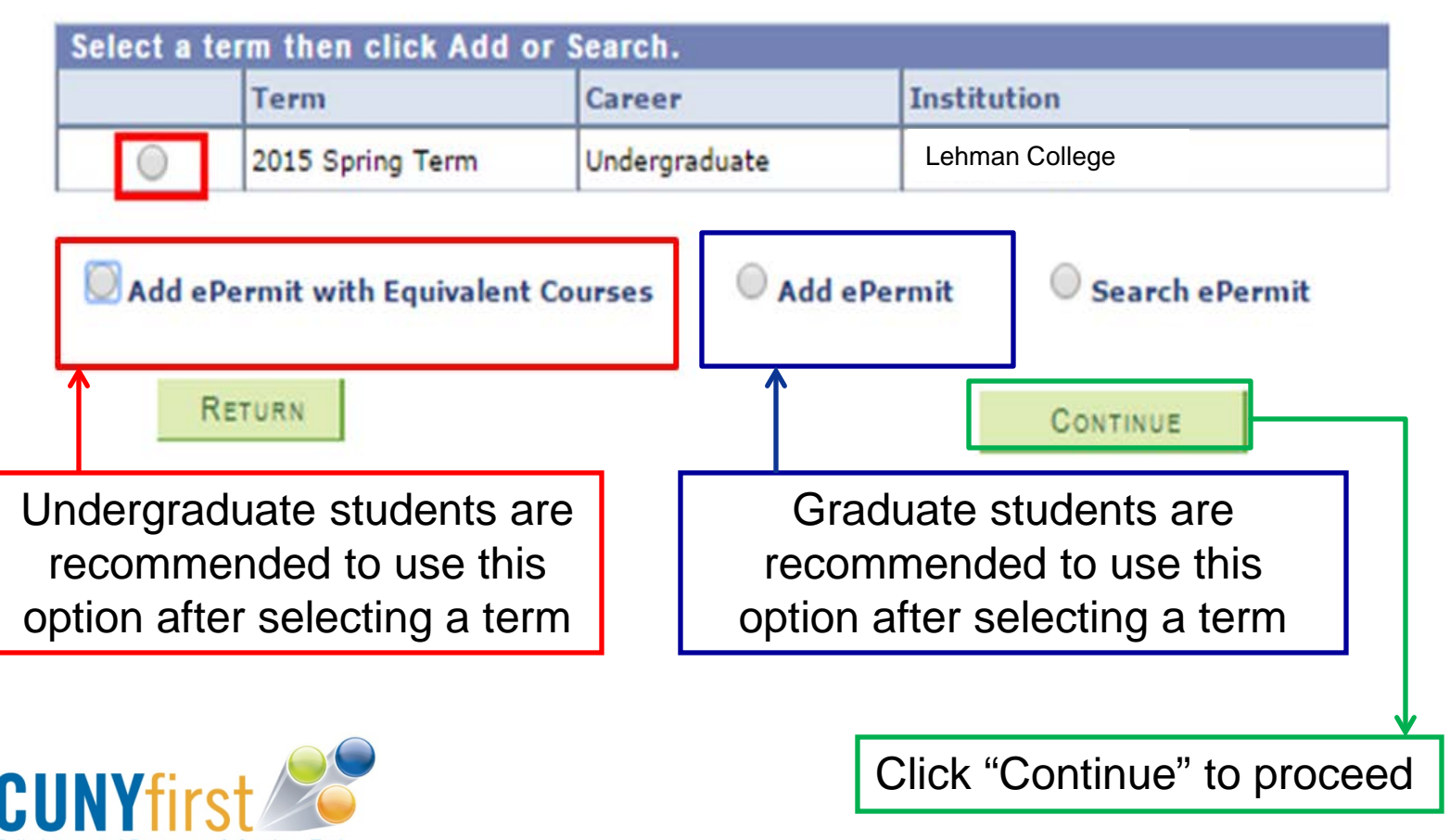

Fully Integrated Resources & Services Tool -

## **Add ePermit with Equivalent Course**

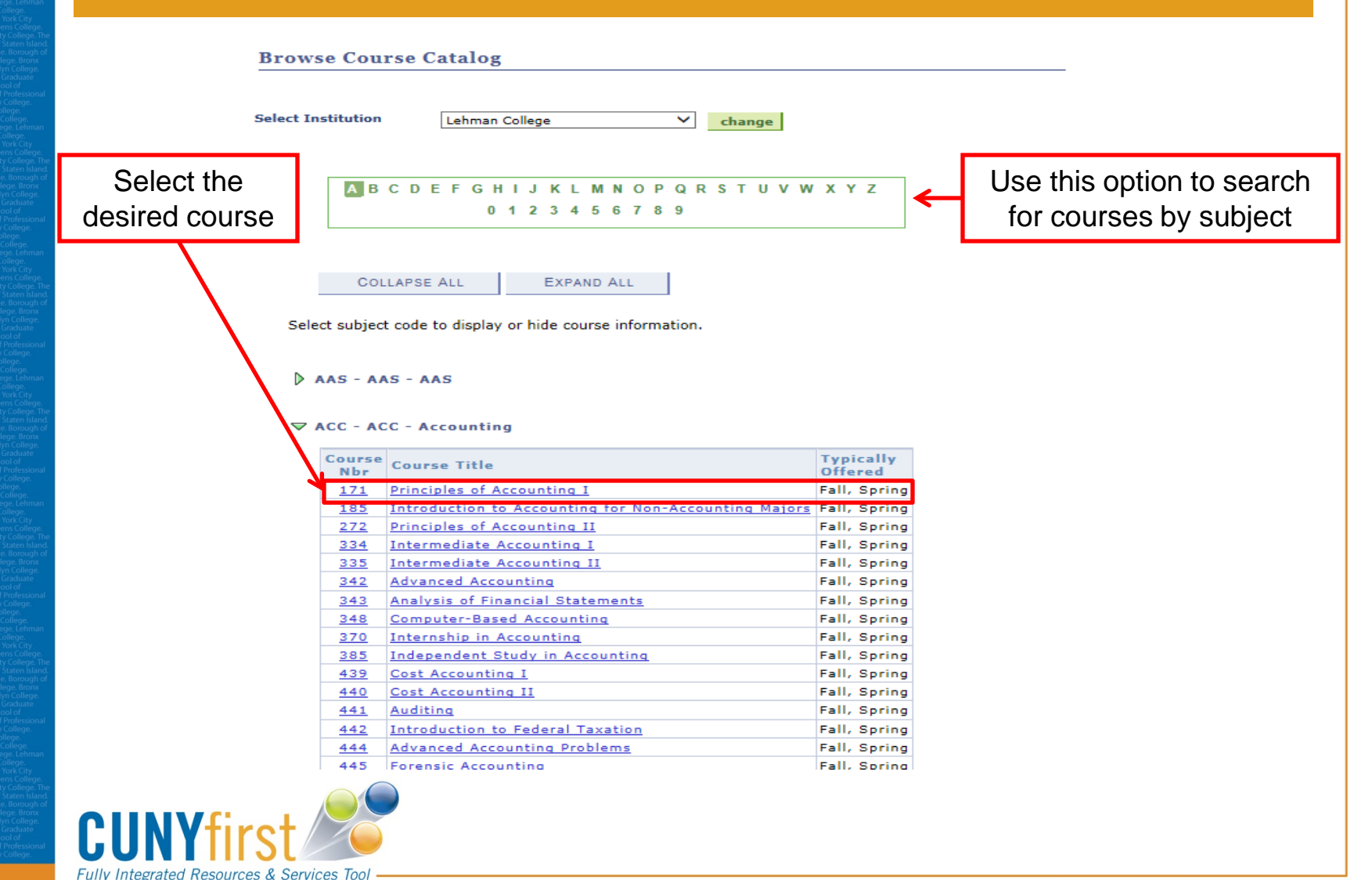

CU

### **Add ePermit with Equivalent Course**

| Browse Course Cata             | log             |                |                                       |    |
|--------------------------------|-----------------|----------------|---------------------------------------|----|
| Course Detail                  |                 |                |                                       |    |
|                                |                 |                |                                       |    |
| Return to Browse Course Catalo | a               |                |                                       |    |
| ACC 171 Principles of          |                 |                |                                       |    |
| ACC 1/1 - Principles of        | Accounting 1    |                |                                       |    |
| Course Detail                  |                 |                |                                       |    |
| Career                         | Undergraduate   |                | view class sections                   |    |
| Units                          | 3.00            |                |                                       |    |
| Grading Basis                  | Graded          |                |                                       |    |
| Course Components              | Lecture         | Required       |                                       |    |
| Campus                         | Lehman College  | 2              | fetch equivalent CUNY courses         | ٦. |
| Academic Group                 | Sch of Natural8 | Social Science | · · · · · · · · · · · · · · · · · · · | -  |

Economics, Acct, Bus

Fall, Spring

Enrollment Information

Academic Organization

Typically Offered

Description

Financial accounting as means of recording, classifying and reporting financial data, including accounting cycle and preparation of financial statements for sole proprietorships.

Click "Fetch Equivalent CUNY courses" to search for equivalent courses across all institutions

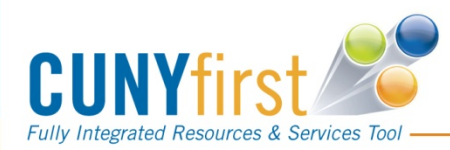

#### **Requesting an ePermit with Equivalent Courses**

| Lehman College                                                       | BIO 181 - Anatomy and Physiology I | $\square$ | Select one or multiple institutions for the ePermit |
|----------------------------------------------------------------------|------------------------------------|-----------|-----------------------------------------------------|
| Enter ePermit text here.<br>BPO will provide the detail explanation. |                                    |           | request                                             |
|                                                                      |                                    |           |                                                     |

|                          |                                                    | Cust | omize | Find   | View All   🗳                     | 🚥 🛛 🖬 🕨        | 1-10 of 27 🖬 Last   |  |  |
|--------------------------|----------------------------------------------------|------|-------|--------|----------------------------------|----------------|---------------------|--|--|
| Host Institution         | Course                                             | Req  | uest  | Permit | ŧ                                |                |                     |  |  |
| Bronx Community College  | BIO 23 - Human Anatomy And<br>Physiology I         |      |       |        |                                  |                | view class sections |  |  |
| Brooklyn College         | HNSC, 2300 - Human Physiology                      |      |       |        |                                  |                | view class sections |  |  |
| Brooklyn College         | HNSC. 2301 - Physiology Laboratory                 |      |       |        |                                  |                | view class sections |  |  |
| Brooklyn College         | PED 2275 - Human Anatomy                           |      |       |        | *** This cours<br>scheduled. *** | e has not been |                     |  |  |
| Brooklyn College         | KINS. 3275 - Human Anatomy                         |      |       |        | *** This cours<br>scheduled. *** | e has not been |                     |  |  |
| Borough of Manhattan CC  | BIO 425 - Anatomy and Physiology<br>I              |      | ☑     |        |                                  |                | view class sections |  |  |
| College of Staten Island | BIO 150 - Human Anatomy and<br>Physiology I        |      | •     |        |                                  |                | view class sections |  |  |
| City College             | BIO 33200 - Human Anatomy and<br>Physiology I      |      |       |        | *** This cours<br>scheduled. *** | e has not been |                     |  |  |
| City College             | BIO 40000 - Physiology and<br>Functional Anatomy I |      |       |        | *** This cours<br>scheduled. *** | e has not been |                     |  |  |
| Hostos Community College | BIO 230 - Anatomy and Physiology<br>I              |      |       |        |                                  |                | view class sections |  |  |
| Return to Course Detail  |                                                    |      |       |        |                                  |                |                     |  |  |
|                          | epermit form                                       |      |       | Г      | Click this button to view oper   |                |                     |  |  |

Click on "ePermit

form" to continue

**CUNYFIRST** 

Click this button to view open sections at the host college

#### **Requesting an ePermit with Equivalent Courses**

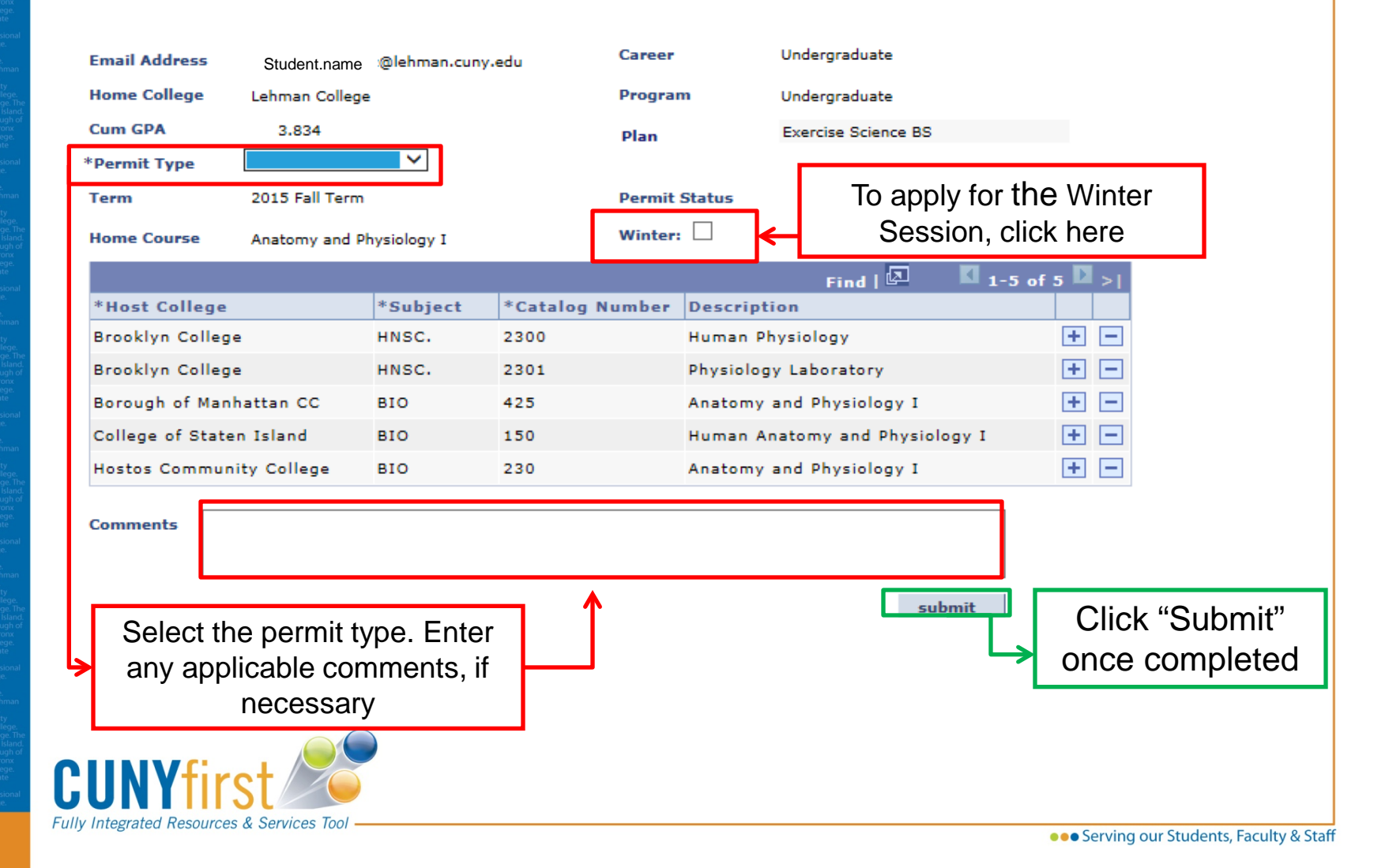

## View Status of Submitted ePermit(s)

#### Select Term

| Select a term then click Add or Search. |                           |                    |              |                |              |              |                     | Click here to check |  |  |  |
|-----------------------------------------|---------------------------|--------------------|--------------|----------------|--------------|--------------|---------------------|---------------------|--|--|--|
|                                         | Term                      | Career             | Institution  |                |              |              |                     |                     |  |  |  |
| ۲                                       | 2015 Fall Term            | Undergraduate      | Lehman Colle | n College      |              |              | status of submitted |                     |  |  |  |
| 0                                       | Add ePermit with Equivale | nt Courses O Add e | Permit       | Search ePermit |              |              | ePermit(s)          |                     |  |  |  |
| Se                                      | elect ePermit then click  | Continue           |              |                |              | Customize    | Find   🗖   🕌        | ■ K 1-5 of 5 D Last |  |  |  |
|                                         | Home College              | Term               | Subject      | Catalog        | Course Des   | scription    |                     | ePermit Status      |  |  |  |
| $\bigcirc$                              | Lehman College            | 2015 Fall Term     | BIO          | 410            | Cell Physiol | ogy and Bioc | hemistry            | Initiated           |  |  |  |
| $\bigcirc$                              | Lehman College            | 2015 Fall Term     | BIO          | 410            | Cell Physiol | ogy and Bioc | hemistry            | Approved            |  |  |  |
| $\bigcirc$                              | Lehman College            | 2015 Fall Term     | BIO          | 410            | Cell Physiol | ogy and Bioc | hemistry            | Initiated           |  |  |  |
| $\bigcirc$                              | Lehman College            | 2015 Fall Term     | BBA          | 303            | Business St  | atistics I   |                     | Initiated           |  |  |  |
| $\bigcirc$                              | Lehman College            | 2015 Fall Term     | BIO          | 181            | Anatomy an   | d Physiology | I                   | Initiated           |  |  |  |

RETURN

CONTINUE

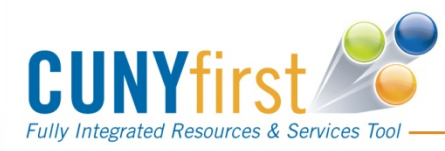